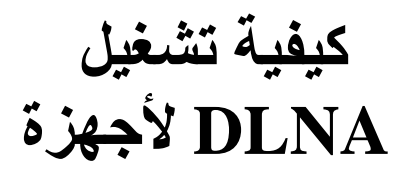

ECHOLINK FEMTO PRO ECHOLINK FEMTO PRO 2 ECHOLINK FEMTO PRO 3 ECHOLINK FEMTO PRO 4 ECHOLINK FEMTO PRO 5 ECHOLINK FEMTO PRO 6 ECHOLINK FEMTO LITE 2 ECHOLINK FEMTO LITE 3 ALPHAVISION AMIGO 2 ECHOLINK GRAND PRO

## 1) إضبغط على الزر MENU الخاص بريموت كونترول لدخول إلى الواجهة الرئيسية

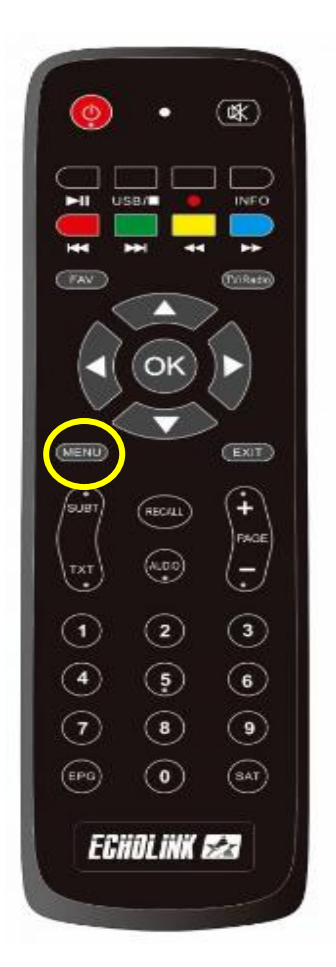

# 2) إدهب إلى **'Réseau**'

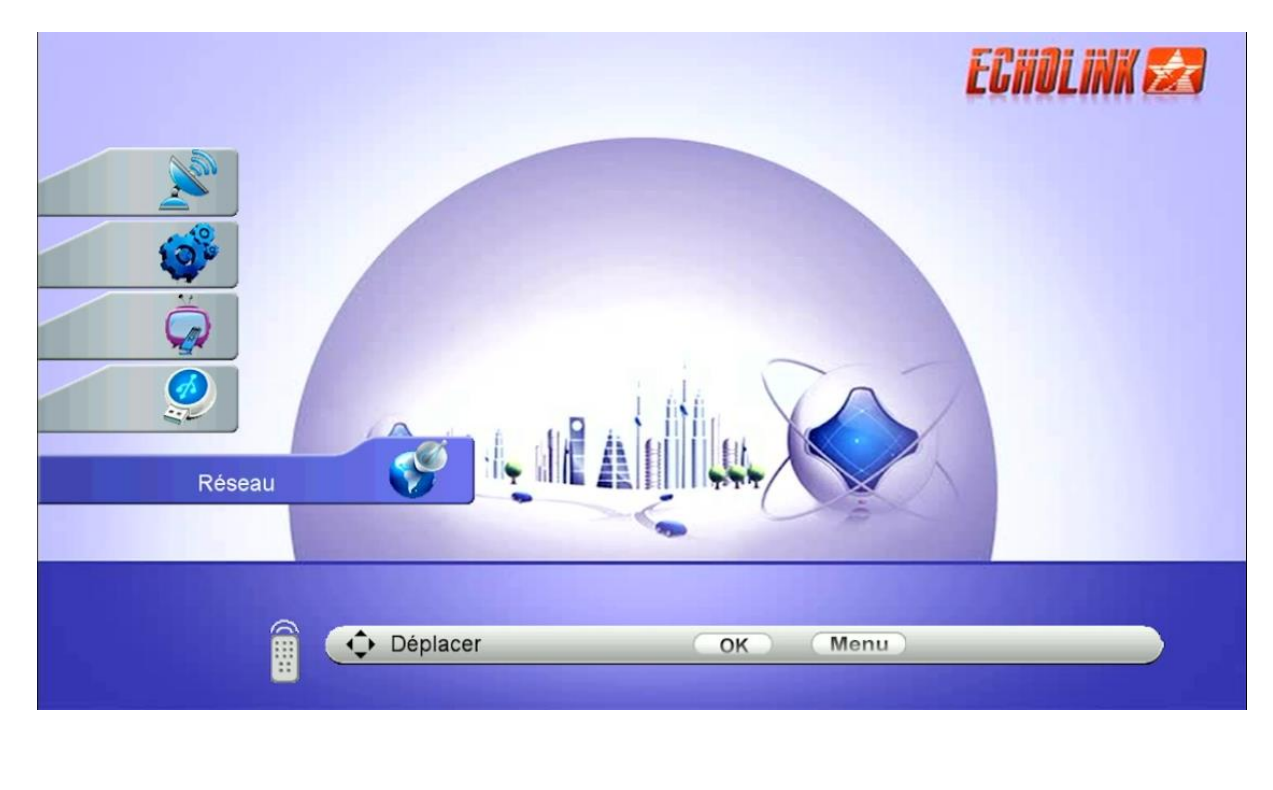

# 3) إضغط على 'Application Réseau'

| Réseau                                               | ECHOLINK 🛃         |
|------------------------------------------------------|--------------------|
| <ul> <li>Paramètre</li> <li>Application d</li> </ul> | Réseau<br>e Réseau |
| Déplacer                                             | OK Menu            |

# 4) إضغط على 'DLNA DMR' إضبغط

| Application de Réseau | ECHOLINK 🛃                               |
|-----------------------|------------------------------------------|
| E Mobile<br>C<br>E T  | Application<br>Ouran<br>Tiktok<br>NA DMR |
| Déplacer              | OK Menu                                  |

الآن الجهاز في وضع إستعداد WARNING Please push data to "ECHOLINK\_FEMTO\_PRO\_"

### 5) إدهب إلى الهاتف تم قم بتحميل و تثبيت أي تطبيق DLNA , متلا إختر تطبيقCaster Ecran TV , متاح على PLAY STORE

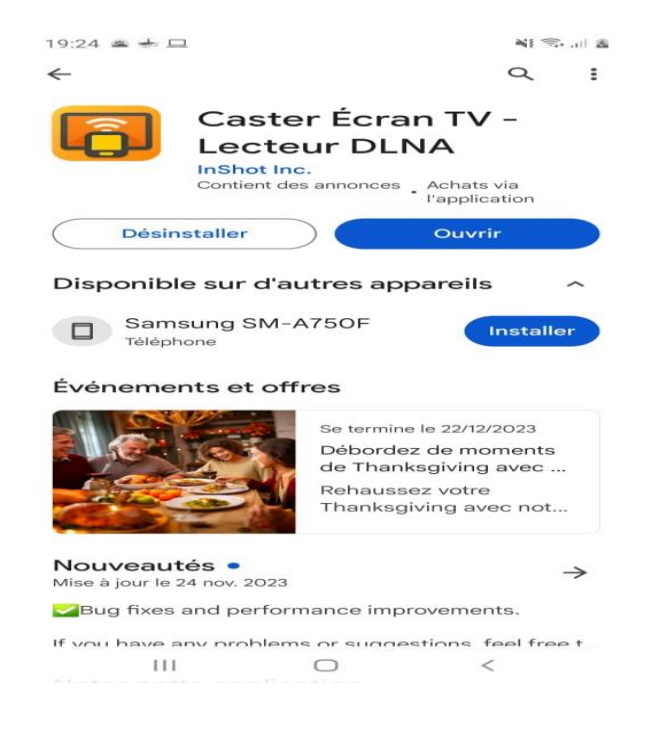

ملاحظة مهمة: قبل فتح التطبيق يجب أن يكون الهاتف وجهاز الإستقبال متصلان بنفس الشبكة.

### 6) الآن إفتح التطبيق واختر إسم الجهاز الخاص بك

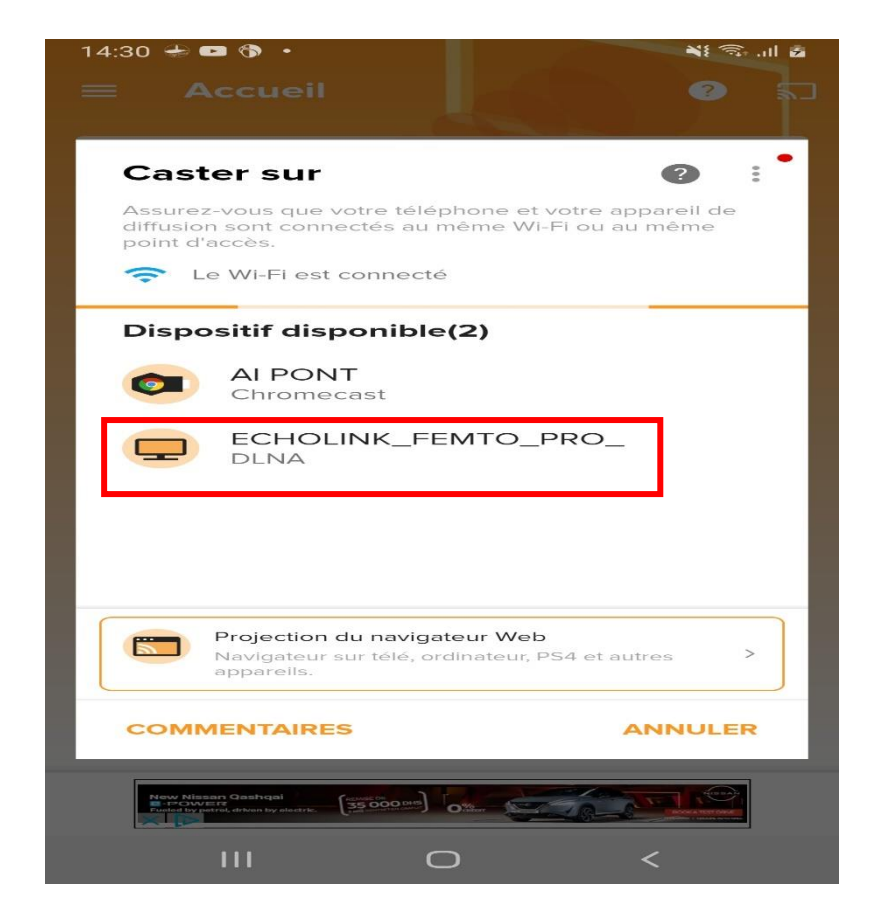

كما تلاحظ في الصورة أسفله ، تم الاتصال بالجهاز

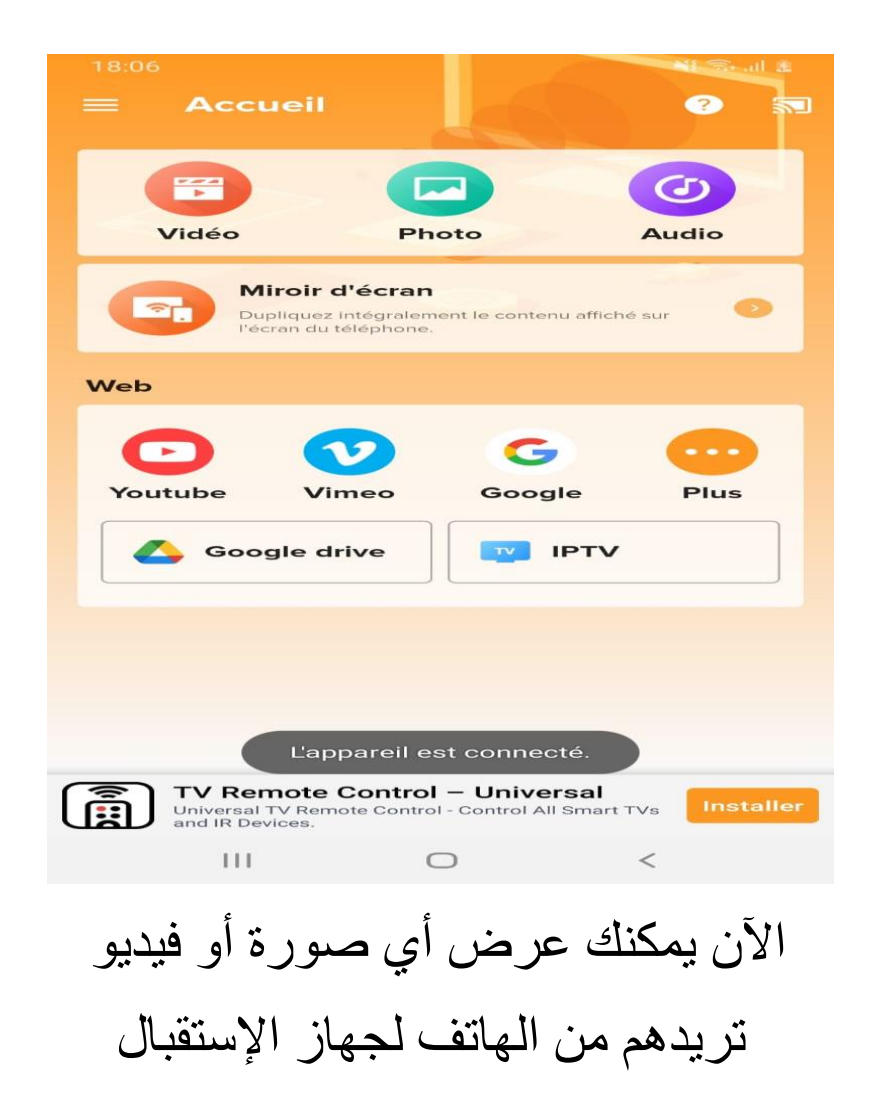

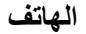

التلفاز

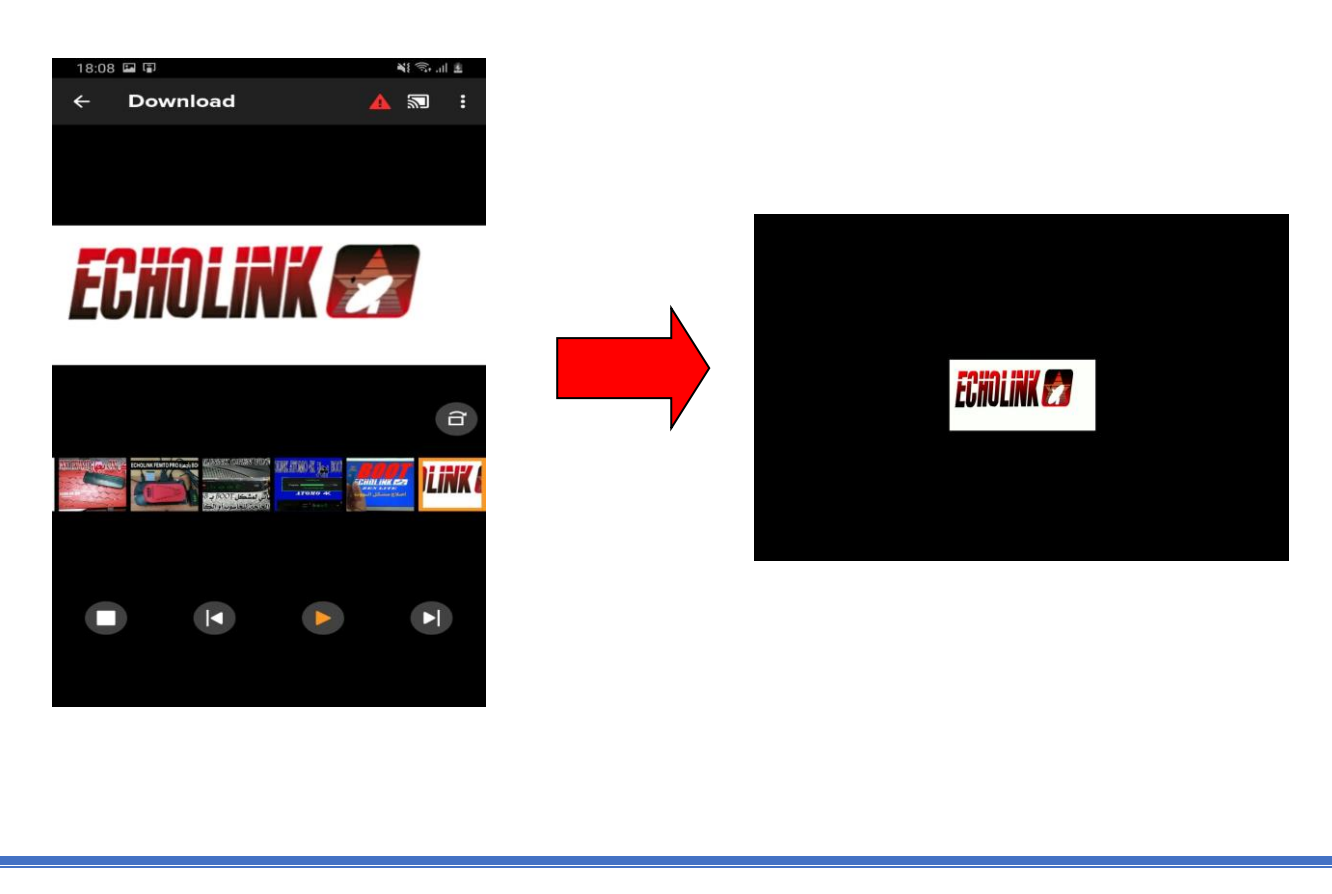